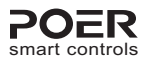

# **User Manual**

**Smart Radiator Controller** 

Model No.: PTV30

### ZHE JIANG LANCABLE TECHNOLOGY CO., LTD

 Add.: 19th. Floor, Xintu Building, No.451 Wulianwang Street,

 Binjiang Zone, Hangzhou City, 310051 Zhejiang Pro., CHN.

 Tel.: +86-571-87117288

 E-mail: support@poersmart.com

 www.poersmart.com

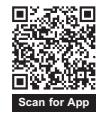

Power to control your heating Anytime, Anywhere

# CONTENTS

### 1. Overview

| 1.1 Application system 02             |
|---------------------------------------|
| 1.2 Features 02                       |
| 1.3 Control button and screen display |

### 2. System installation

| 2.1 Installation of smart radiator controller 04                          |
|---------------------------------------------------------------------------|
| 2.1.1 Installation of smart radiator controller 04                        |
| 2.1.2 Boot of device                                                      |
| 2.2 Disassembly of smart radiator controller 05                           |
| 2.2.1 Shutdown of device ····· 05                                         |
| 2.2.2 Disassembly of smart radiator controller 06                         |
| 2.3 RF signal pairing between smart radiator<br>controller and gateway 06 |
| 2.3.1 Automatic pairing by mobile phone APP 07                            |
| 2.3.2 Manual paring radiator controller with gateway $\cdots 10$          |

# 3. Smart radiator controller's function and operation

| 3.1 Setting and controlling PTV30 with APP ····· 13       |
|-----------------------------------------------------------|
| 3.2 Setting and controlling PTV30 with<br>control buttons |
| 3.2.1 Clock setting                                       |
| 3.2.2 Program setting (Auto Mode setting)                 |
| 3.2.3 Override mode setting 19                            |
| 3.2.4 Manual control mode setting ······ 20               |
| 3.2.5 Holiday mode setting ····· 20                       |
| 3.2.6 ECO mode setting ECO 21                             |
| 3.2.7 OFF mode setting ····· 22                           |
| 3.2.8 Child lock setting · · · · · · 22                   |
| 3.2.9 Mac id display 23                                   |

| 4. Users' option         | 23 |
|--------------------------|----|
| 5. Product specification | 27 |

### Attentions:

 This product can fit on standard Angle valve with connector M30X1.5mm, and it might request adaptor for some specific model Angle valves (may consult the installer or supplier).

This product does not have the heating function, if room temperature can not reach set temperature, please raise the heat medium temperature, or check the heating system.

3. Before using this product, please read this manual carefully.

4. The product passed the CE certification.

## 1. Overview

### 1.1 Application system

Smart radiator controller (PTV30) with built-in high precision temperature and humidity sensor, can real-timely sense indoor temperature; And with a micro motor, it controls Angle valve's opening, by regulating heat medium's flow to achieve a constant indoor temperature.

PTV30 have RF communication function with additional smart gateway PTG10 (sold separately) and installed with our APP. you can control home temperature anytime and anywhere via smart phone.

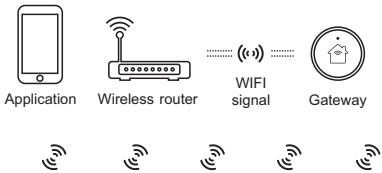

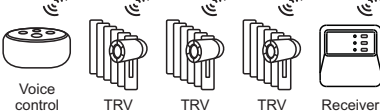

### 1.2 Features

• Touch buttons: Use four touch keys and operate friendly.

- LCD display: LCD display screen to display time, temperature and humidity, and other information.
- Programmable: Equipment factory with 3 section of the program, and you can modify or personalize programming.
- Remote operation: Connect to smart gateway (PTG10), temperature can be controlled anytime and anywhere through the phone APP.

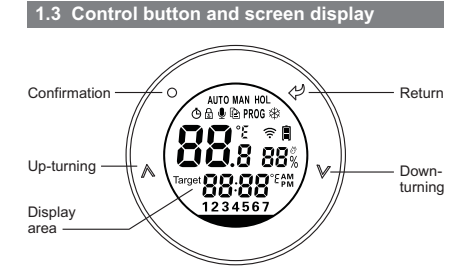

| AUTO | Auto<br>mode    | Ġ    | Clock<br>set       | <b>88</b> .š | Temperature |
|------|-----------------|------|--------------------|--------------|-------------|
| MAN  | Manual<br>mode  | PROG | Program<br>set     | <b>88</b> %  | Humidity    |
| HOL  | Holiday<br>mode | ((ı- | RF<br>connection   | 88:88≈       | Time        |
| Ð    | Child<br>lock   | *    | Forst protection   | 1234567      | Days        |
| ß    | Сору            | Î    | Batteries<br>power |              |             |

# 2. System installation

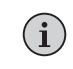

Important attention: Before installation, please ensure that Radiator Controller PTV30 is turned off.

### 2.1 Installation of smart radiator controller

### 2.1.1 Installation of smart radiator controller

Hold PTV30 valve body in hands, joint connector with angle valve threads, rotates in clockwise, and realize connection with angle valve.

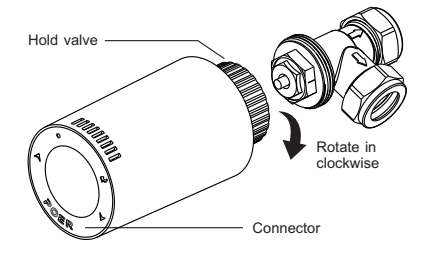

**②** Rotate PTV30 valve body until screen display to the right angle that you are satisfied, then fasten the connector.

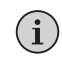

**Note:** For more accurate temperature, it is recommended that you install the radiator controller PTV30 horizontally.

#### 2.1.2 Boot of device

Press simultaneously 🔗 and 🖓 until 🕅 display

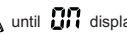

on the screen, the boot is finished.

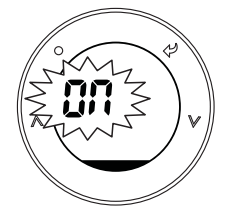

### 2.2 Disassembly of smart Radiator Controller

### 2.2.1 Shutdown of device: Before disassembly, please turn off the device!

Press simultaneously and until DF r display on the screen, after  $\prod c$  flashes for 3 seconds, the radiator controller starts shutdown. When radiator controller's valve opens to 100%, shutdown is completed.

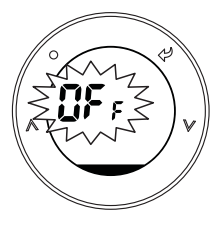

#### 2.2.2 Disassembly of smart radiator controller

Hold radiator controller PTV30, rotate connector in anticlockwise until divide PTV30 from angle valve.

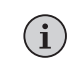

Note: When disassemble PTV30, please avoid being scald by attention to the connector's temperature.

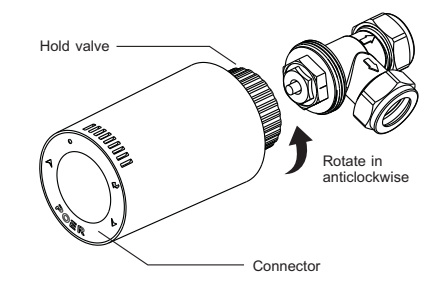

### 2.3 RF signal pairing between smart radiator controller and gateway

Smart radiator controller PTV30 can be connected with smart gateway through mobile phone's APP: APP makes its setting and controlling more simple and convenient.

### 2.3.1 Automatic pairing by mobile phone APP

Open the App. which already connected with gateway PTG10 (how to add a gateway on App. please refer to gateway's manual for details), choose Add Radiator Controller from the interface.

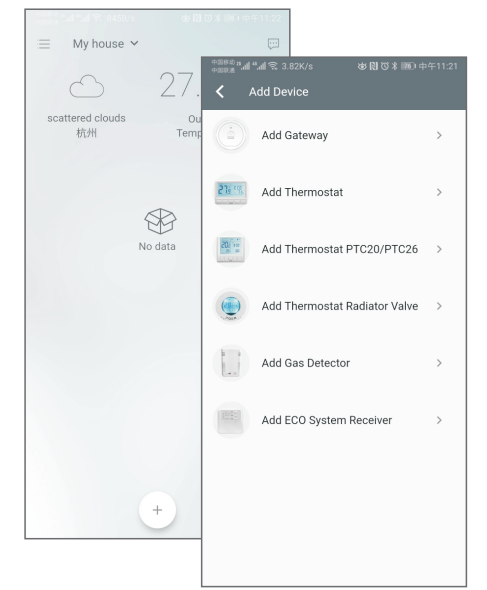

Scan bar code on the PTV30 valve body for getting MAC idof device. If scanning failed, may type the MAC id manually.

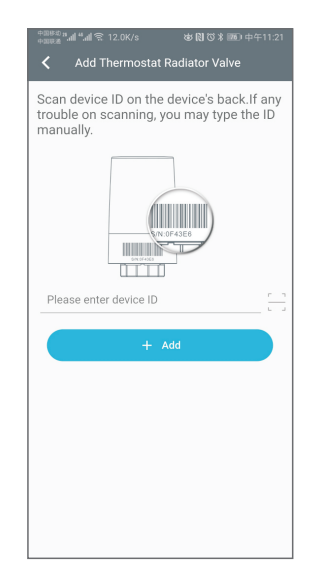

| nal and \$ 57.3B/s           | 💩 🕅 🛪 🔊 中午11:21                                         |
|------------------------------|---------------------------------------------------------|
| 三 珀尔智能采暖 ~                   | , m                                                     |
| $\bigcirc$                   | 27.7°C 🏾                                                |
| 多云<br>杭州                     | Outside<br>Temperature                                  |
| Gateway 1<br>Gateway         |                                                         |
| 23.3°C<br>16.0°C<br>43% Auto | (a) \$ 23.3°C<br>23.0°C<br>23.0°C<br>23.0°C<br>Override |
| Living room                  | Dinning room                                            |
| € 23.3°C                     | a a                                                     |
| Study                        | GAS                                                     |
|                              | +)                                                      |

# 2.3.2 Manually pairing smart radiator controller with gateway

Preparation: Make sure gateway PTG10 was plug in the socket correctly and has been added on APP (how to add a gateway on App. please refer to gateway's manual for details).

**②** Start gateway's pairing mode by hold pressing until its LED is blinking slowly.

Smart radiator controller PTV30 send pairing command with gateway:

(3-1) Long press  $\checkmark$  button to enter menu page, press button to make choice. When  $\circledast$  flashes, press button to enter code page. Display flashing  $\checkmark$  in temperature area and press  $\checkmark$  button to send pairing command with gateway.

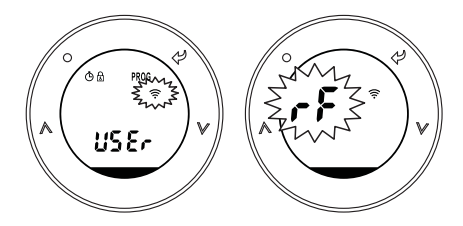

(3-2) After paring successfully, the time area displays flashing **300**; otherwise, the time area displays a flashing **50**; means paring failed.

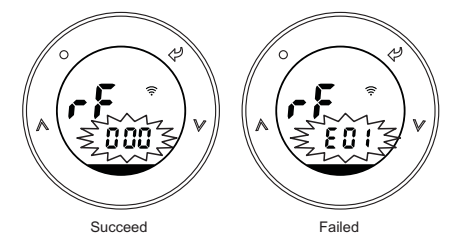

(3-3) If pairing failed, please check: If the gateway PTG10 is under pairing mode; If the distance between radiator controller PTV30 and gateway PTG10 is less than 5

meters; Then keep pressing

sing of button to continue

sending paring command to gateway PTG10 until pairing succeed.

(3-4) Gateway is still under paring mode even one radiator controller's paring succeed, if you had more devices need to be paired, you may continue to pair them with gateway manually. (1 gateway could RF communicate with 10 devices at one time).

(3-5) Exit pairing mode by long pressing

icon until

gateway LED recovers the state before paring.

(3-6) After paring successfully, radiator controller's screen displays 奈 icon, and the "HOME" page of APP displays newly added device.

珀尔智能采暖 > 多云 Temperature Living room Dinning room GAS Study

# 3. Smart radiator controller's function and operation

### 3.1 Setting and controlling PTV30 with APP

With mobile phone APP, it can be easily set and control PTV30. Please explore the specific operation on the mobile phone APP.

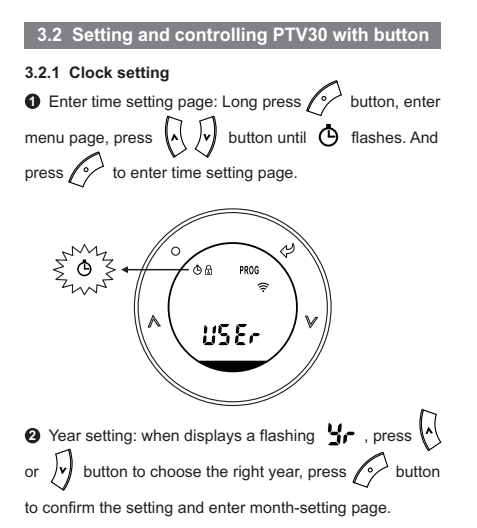

Following same operation to complete date and time setting accordingly. You can return last setting page by pressing  $\sqrt{2}$  button. Return main menu page after completing setting.

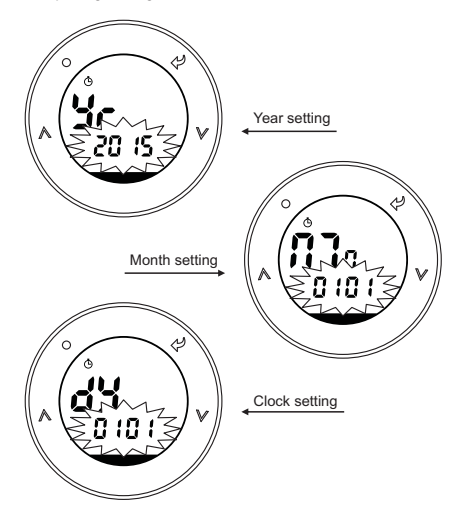

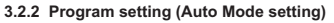

When radiator controller PTV30 leaves factory, it has been preset program. Preset program as following:

### Program1:

| Monday to Friday    |                    |                              |                          |                               |                     |                     |                     |
|---------------------|--------------------|------------------------------|--------------------------|-------------------------------|---------------------|---------------------|---------------------|
| Event               | 1                  | 2                            | 3                        | 4                             | 5                   | 6                   | 7                   |
| Time                | 00:00<br>6:30      | 6:30<br>~<br>8:30            | 8:30<br>~<br>12:00       | 12:00<br>~<br>14:00           | 14:00<br>~<br>16:30 | 16:30<br>~<br>22:30 | 22:30<br>~<br>24:00 |
| Temperature         | 7°C                | 20°C                         | 16°C                     | 16°C                          | 16°C                | 21°C                | 7°C                 |
| Saturday and Sunday |                    |                              |                          |                               |                     |                     |                     |
|                     | 5                  | Saturda                      | y and                    | Sunday                        | /                   | _                   |                     |
| Event               | 1                  | Saturda<br>2                 | y and s                  | Sunday<br>4                   | 5                   | 6                   | 7                   |
| Event               | 1<br>00:00<br>7:00 | Saturda<br>2<br>7:00<br>9:00 | y and 3<br>9:00<br>12:00 | Sunday<br>4<br>12:00<br>14:00 | 5<br>14:00<br>16:30 | 6<br>16:30<br>23:00 | 7<br>23:00<br>24:00 |

### Program2:

| Monday to Friday |                    |                   |                    |                     |                     |                     |                     |
|------------------|--------------------|-------------------|--------------------|---------------------|---------------------|---------------------|---------------------|
| Event            | 1                  | 2                 | 3                  | 4                   | 5                   | 6                   | 7                   |
| Time             | 00:00<br>~<br>6:30 | 6:30<br>~<br>8:30 | 8:30<br>~<br>12:00 | 12:00<br>~<br>14:00 | 14:00<br>~<br>16:30 | 16:30<br>~<br>22:30 | 22:30<br>~<br>24:00 |
| Temperature      | 10°C               | 21°C              | 16°C               | 21°C                | 16°C                | 21°C                | 10°C                |
|                  | S                  | Saturda           | ay and \$          | Sunday              | /                   | _                   |                     |
| Event            | 1                  | 2                 | 3                  | 4                   | 5                   | 6                   | 6                   |
| Time             | 00:00<br>7:00      | 7:00<br>~<br>9:00 | 9:00<br>~<br>12:00 | 12:00<br>~<br>14:00 | 14:00<br>~<br>23:00 | 23:00~24:00         |                     |
| Temperature      | 10°C               | 21°C              | 18°C               | 21°C                | 18°C                | 10                  | °C                  |

### Program3:

| Monday to Friday |                    |                   |                    |                     |                     |                     |                     |
|------------------|--------------------|-------------------|--------------------|---------------------|---------------------|---------------------|---------------------|
| Event            | 1                  | 2                 | 3                  | 4                   | 5                   | 6                   | 7                   |
| Time             | 00:00<br>~<br>6:00 | 6:00<br>~<br>8:30 | 8:30<br>~<br>12:00 | 12:00<br>~<br>14:00 | 14:00<br>~<br>17:30 | 17:30<br>~<br>22:30 | 22:30<br>~<br>24:00 |
| Temperature      | 16°C               | 21°C              | 19°C               | 21°C                | 19°C                | 21°C                | 16°C                |
|                  | 5                  | Saturda           | iy and S           | Sunday              |                     |                     |                     |
| Event            | 1                  | 2                 | 3                  | 4                   | 5                   | 6                   | 7                   |
| Time             | 00:00<br>~<br>7:00 | 7:00<br>~<br>9:00 | 9:00<br>~<br>12:00 | 12:00<br>~<br>14:00 | 14:00<br>~<br>16:30 | 16:30<br>23:00      | 23:00<br>~<br>24:00 |
| Temperature      | 16°C               | 21°C              | 18°C               | 21°C                | 18°C                | 21°C                | 16°C                |

### • Personalize preset program:

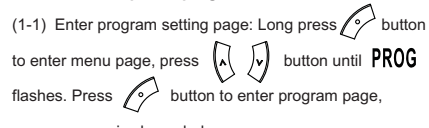

program page is shown below:

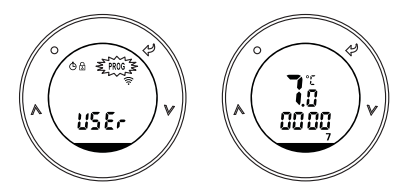

(1-2) Choose programming date: in the programming page, press of or by to choose programming date, the program supports 5+2 days /1 day/7 days' programming setting; press of button to conform programming date when it is flashing, meanwhile enter programming temperature 's setting page.

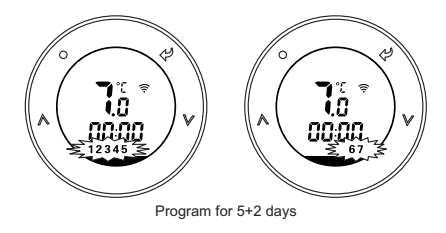

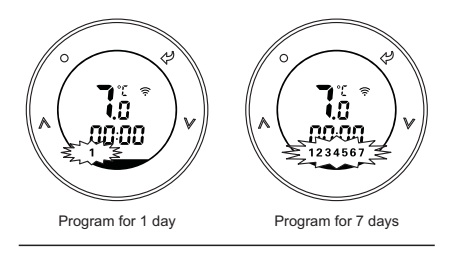

(1-3) Set programming temperature: when temperature is flashing as following fig., select by pressing (a) or (b) to choose programming temperature, confirm the temperature by press (b) button, meanwhile enter programming period setting page;

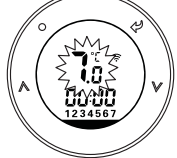

(1-4) Set programming period: when time is flashing as following fig., select by pressing (f) or (f), and press (f) button to set a period's time separately by hour and minute; next periods in a day is setting accordingly in the

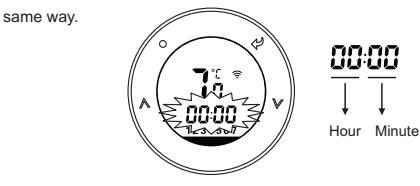

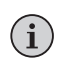

**Note:** Max 12 time periods could be supplied for one day (24H); One day's programming always starts at 00:00, ends at 24:00.

### **O** Copy a day's program to other day:

Copy function can be used to simplify the programming, For example: If you want to copy programming data from Sunday to Monday, you can operate following the steps below:

Under program setting page, press or jountil 7 (=Sunday) is flashing, then long press or jountil icon in until icon in until icon in until icon in the pressing of or jountil 1(=Monday) is flashing, then press or jountil 1(=Monday) is flashing, then press or jountil 1(=Monday) is flashing, then pre

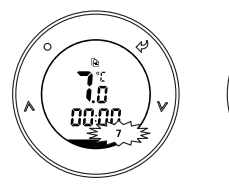

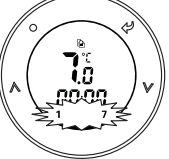

3.2.3 Override mode setting

Under Auto mode, it operates temperature control according to your program, but if press  $\left( \begin{array}{c} \\ \\ \\ \end{array} \right)$  or  $\left( \begin{array}{c} \\ \\ \end{array} \right)$ , you also can temporarily adjust temperature. In this case, icon **AUTO MAN** appears on the screen , which means Override Mode started, Override control only functions in

current programming time and automatically return to the

Auto Mode once next programming period coming. Press

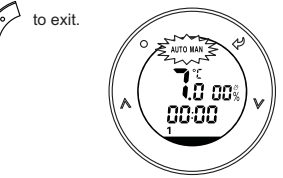

### 3.2.4 Manual control mode setting

Press velocities button to swift between each control mode, when **MAN** shows on screen, means Manual control mode started; in manual mode, you can select velocities casually to adjust temperature and each temperature adjustment is permanent.

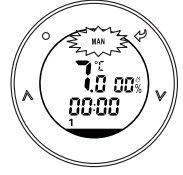

### 3.2.5 Holiday mode setting

Press  $\overbrace{}^{\circ}$  until icon **HOL** shows on screen, means the Holiday mode started. Pressing  $\overbrace{}^{\wedge}$  or  $\overbrace{}^{\vee}$  can set a holiday's starting time and ending.

After setting a holiday plan, it automatically change to Auto mode. When holiday staring time is coming, smart radiator controller PTV30 enters holiday mode automatically. During holiday, the radiator controller PTV30 starts frost protection function, saving energy and protecting the device. By the end of the holiday time, it will give you a well warmed room as you wished in advance.

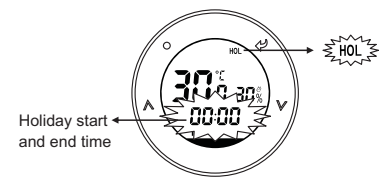

**3.2.6 ECO mode setting**Pressing button can enter ECO mode. In this mode,

icon ECO display on screen.

ECO mode is energy saving mode, in this mode, the radiator controller keeps the room temperature within energy-saving temperature (energy saving temperature is default 9°C, and can be reset in the user options).

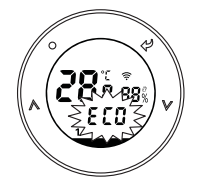

button can enter / exit ECO mode. Pressina

### 3.2.7 OFF mode setting Long press button to enter OFF mode.

In OFF mode, display icon 🕸 on the screen, the radiator controller start frost protection function (frost protection temperature is default 7°C, and can be reset in the user options).

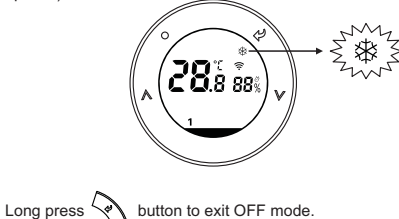

### 3.2.8 Child lock setting

In order to guard against children's wrong operation, smart radiator controller PTV30 has child lock function. In child lock state, device will not respond to any button operation.

Long press button and enter menu page. Choose button, press to set child lock.

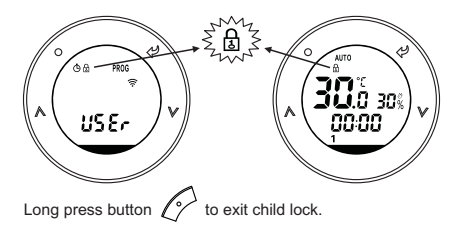

### 3.2.9 Mac id display

Long pressing the Determination when the TRV on MAN mode. The MAC id will show on the display. Pressing

to exist.

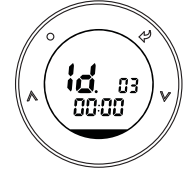

## 4. Users' option

• Users' option page: Long press of button and enter menu page. Press ( or ) button until USEr icon flashes, and press of button to enter users' option page.

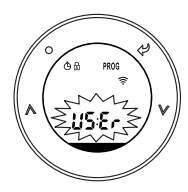

In users' option page, temperature display area shows ID option of users, and time display area shows users' option value.

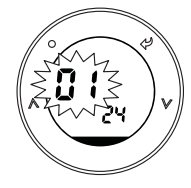

 Modification of users' options: when enter users' option page, option ID flashes. Select the target option ID by or , enter the target option ID by pressing modify, at this time, item value flashes. Press for button to save value. After successful modification, it can continue to modify other users' option, or press button to exit setting.

### Users' option table

| ID | Option Content                                                                                             | Minimum | Maximum | Default<br>value |
|----|----------------------------------------------------------------------------------------------------|---------|---------|------------------|
| 1  | Change 12h or 2<br>4h clock                                                                                | 12      | 24      | 24               |
| 2  | Switch into other<br>preset program                                                                        | 1       | 3       | 1                |
| 3  | Change temperature<br>offset °C                                                                            | -10     | 10      | 0                |
| 4  | Restore factory setting                                                                                    | OFF     | ON      | OFF              |
| 5  | To disable Off function<br>(after the setting, long<br>pressing OFF key will<br>not enter the OFF<br>mode) | OFF     | ON      | OFF              |
| 6  | Frost Protection<br>function(turn it on, in<br>OFF mode will be in<br>a state of frost<br>prevention)      | OFF     | ON      | ON               |
| 7  | Pre-set the lowest temperature                                                                             | 0       | 5       | 5                |
| 8  | re-set the highest temperature                                                                             | 32      | 60      | 32               |
| 9  | Pre-set the ECO<br>temperature                                                                             | ID7     | ID8     | 9                |

\_\_\_\_

| ID | Option Content                                                                                                    | Minimum | Maximum | Default<br>value |
|----|----------------------------------------------------------------------------------------------------|---------|---------|------------------|
| 10 | Valve protection time<br>(unit: minute, 0<br>means no protection,<br>after opening valve<br>protection, if valve is<br>not opened for 24<br>hours, it will<br>automatically open<br>output at 10 o 'clock<br>every morning) | 0       | 5       | 0                |
| 11 | Activate Smart<br>Remote Control<br>(App remote control)                                                                                                    | OFF     | ON      | ON               |
| 12 | Temperature unit:<br>Celsius / Fahrenheit<br>switch                                                                                                    | С       | F       | С                |
| 13 | Change humidity                                                                                                    | -30     | 30      | 0                |
| 14 | Window opening<br>function                                                                                                    | OFF     | ON      | OFF              |
| 15 | Window opening stop<br>heating time                                                                                                    | 0       | 120     | 0                |
| 16 | OFF mode target temperature range setting                                                                                                    | ID7     | ID8     | 5                |

### 5. Products Specification

| Operating Temperature               | 0 to 50°C                                 |
|-------------------------------------|-------------------------------------------|
| Control object                      | Heating system                            |
| Display                             | LCD with backlight                        |
| Actuator                            | Electric                                  |
| Frequency                           | 868 MHz,<br>433Mhz for option,<br>two-way |
| Communication Range<br>(open space) | 100 meters                                |
| Temperature setting range           | 5 °C to 32°C<br>(0.5°C step)              |
| Temperature control precision       | +/- 0.3°C                                 |
| Frost protection temperature        | 5 °C                                      |
| Humidity range                      | 10 to 90%RH                               |

| Humidity precision | +/- 5%RH        |
|--------------------|-----------------|
| Time               | 12 hour/24 hour |
| Noise level        | < 30 dBA        |
| Dimensions (HxWxD) | H91 × 51.5mm    |
| IP class           | IP30            |
| Standard           | CE              |

Technical specifications are subject to change without notice